## <u> 欠席・振替システムご利用案内 スマートフォン推奨(PCでもご利用可能)※ガラケーは対応しておりません</u>

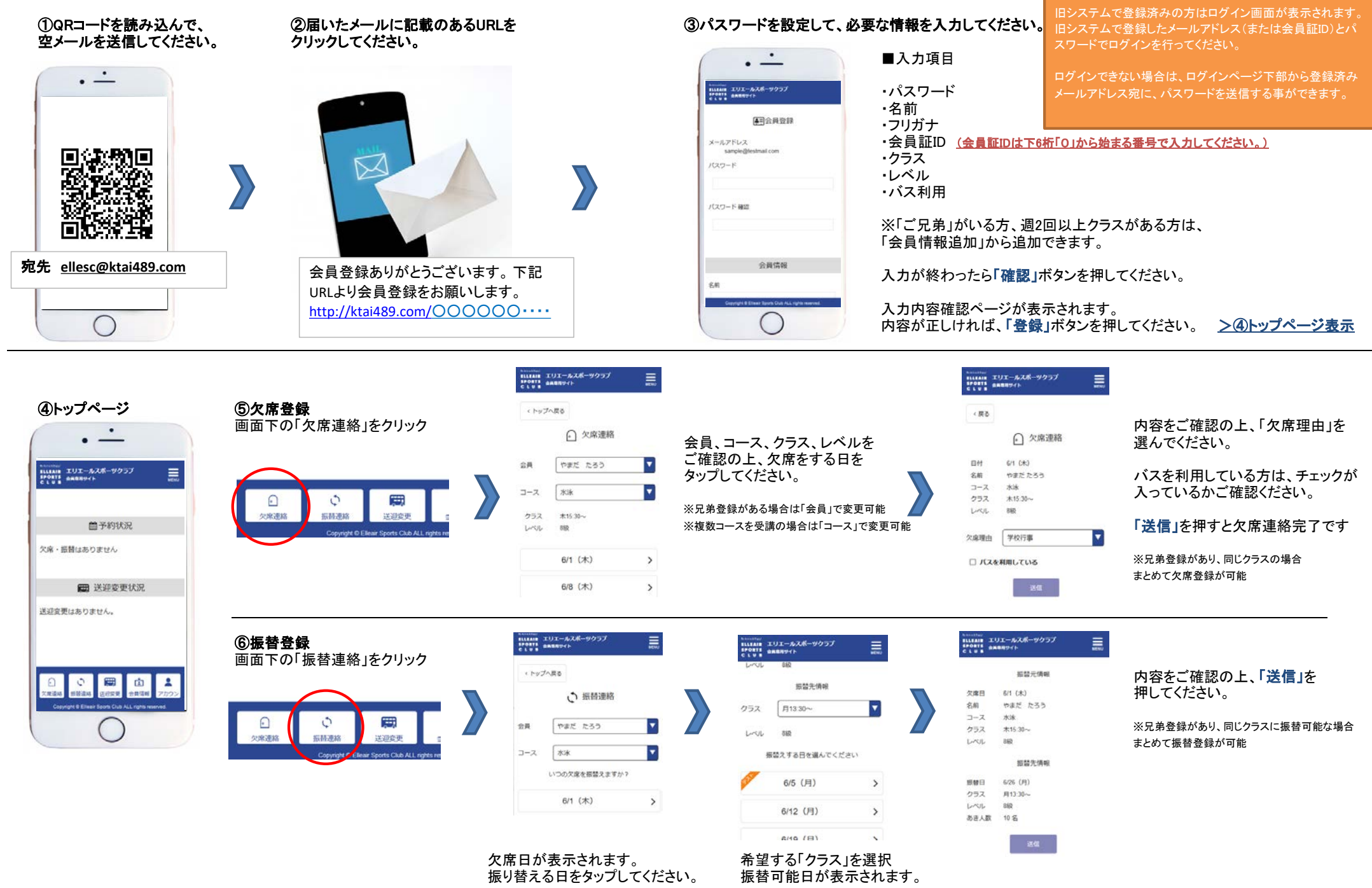